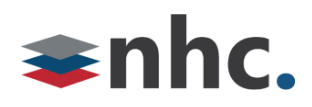

# Yealink UH34 Headset

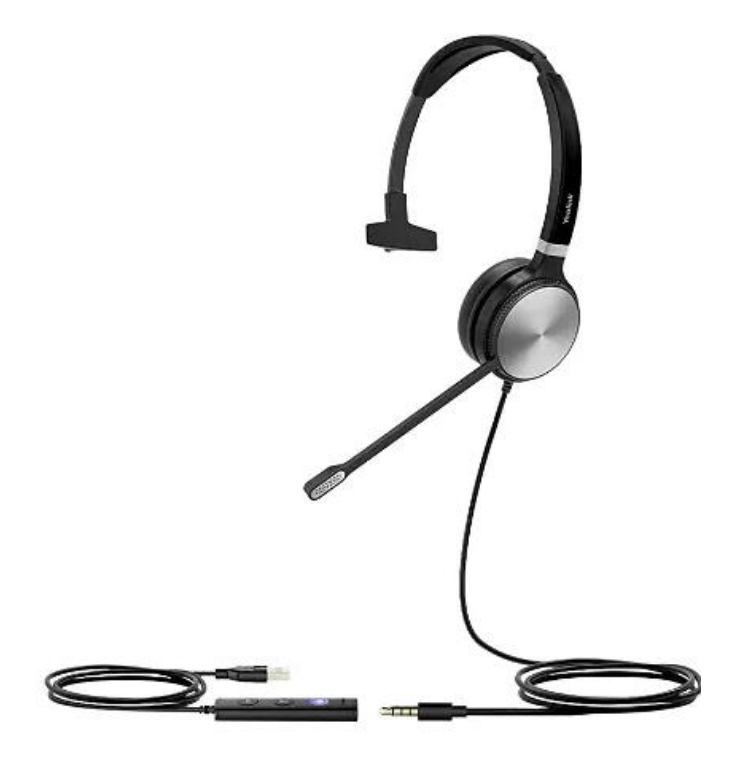

## **Revision History**

| Revision | Date    | Description              | Initials  |
|----------|---------|--------------------------|-----------|
| 1.0      | 3/14/22 | First published version. | JN        |
|          |         |                          |           |
|          |         |                          |           |
|          |         | Ve                       | rsion 1.0 |

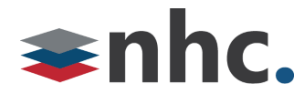

#### **Overview**

Guide to help assist with using The Yealink UH34 Headset.

#### **Assemble Headset**

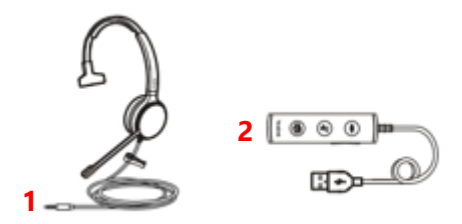

Connect the 3.5 mm headphone jack (1) To the 3.5mm headphone port (2) on usb dongle.

#### How to Connect UH34 To PC

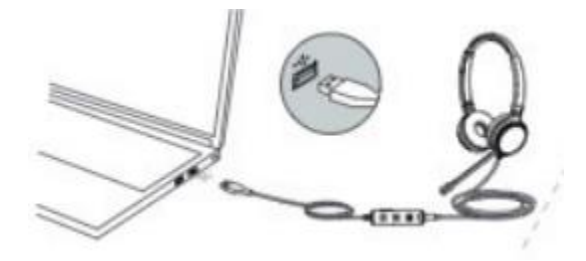

1: Connect one end of the USB cable to the Headset via 3.5mm connector.

2: Connect other end of USB cable to USB port on PC

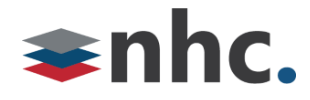

### How to Connect UH34 To Phone (Optional)

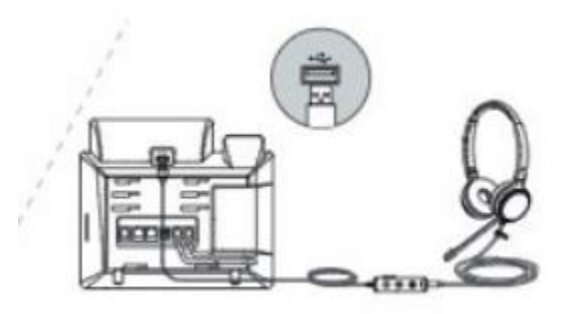

- 1: Connect one end of the USB cable to the Headset via 3.5mm connector.
- 2: Connect to USB port on Phone. (Only compatible with USB headset enabled phones).

#### **UH34 Buttons and Controls**

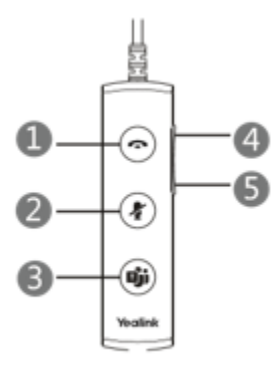

1: Answer / End - Press to answer, reject, or end call.

\*Call controls such as hang up and answer do not work with NHC UC Max soft phone.

- 2: Mute Button Press to mute or unmute microphone
- 3: Teams Button/Voice Assistant Press to activate Teams/Voice assistant.
- 4: Volume Up Press to increase volume.
- 5: Volume Down Press to decrease volume.

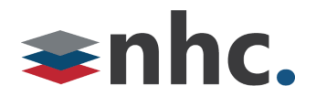

## Selecting UH34 from newVoice Desktop

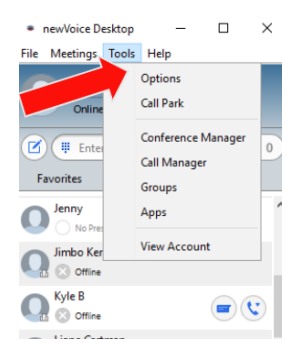

Click on Tools

Then Select Options

 $\times$ 

| 10115                                                                                |             |                                  |          |       |          |        |
|--------------------------------------------------------------------------------------|-------------|----------------------------------|----------|-------|----------|--------|
| ے)<br>eneral                                                                         | Sec. Calls  | (Left)<br>Meetings               | <br>Chat | Audio | Video    |        |
| Microp<br>J —                                                                        | ohone —     |                                  |          | •     |          | Ų.     |
| Head                                                                                 | set Microph | one (Yealink U                   | JH36)    | ~     | Test Mic |        |
|                                                                                      |             |                                  |          |       |          |        |
| In-call                                                                              | Audio —     |                                  |          |       |          |        |
| In-call<br>In-call<br>In-call<br>In-call<br>In-call<br>In-call<br>In-call<br>In-call | Audio       | e (Yealink UH:                   | 36)      | ~     | •        | (t)    |
| In-call                                                                              | Audio       | e (Yealink UH:                   | 36)      | ~     | •        | هن<br> |
| In-call<br>In-call<br>Head:<br>Ringto<br>In-call<br>Head:<br>Head:                   | Audio       | e (Yealink UH:<br>e (Yealink UH: | 36)      | ~     | •        | a(>    |

#### Click On Audio Options

Select Yealink UH36 from drop down menus for Microphone and In-call Audio

Select a source from the drop down list you wish the notification and ringing to play.